## Sony KDL-32V5500

Шаг №1 Фото пульта от телевизора, на котором будет производиться настройка.

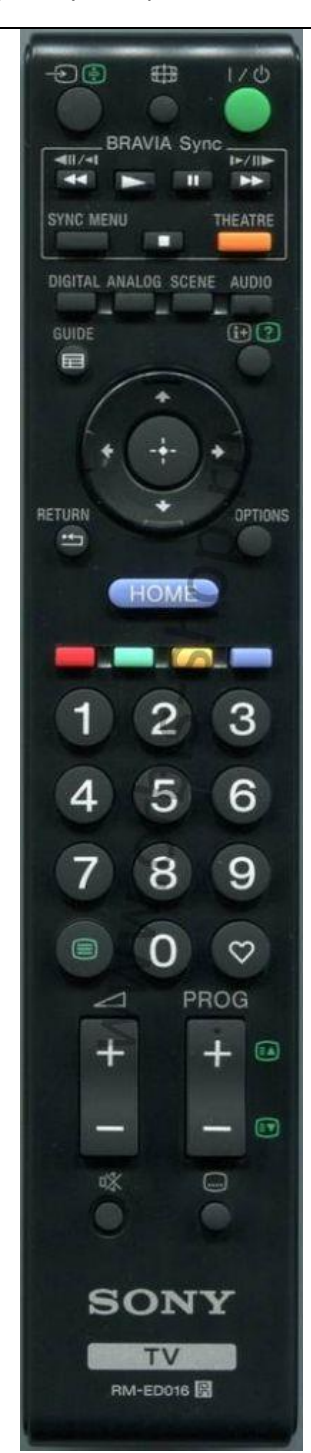

| Шаг №2                           | <b>2</b> Выбираем язык.                                                      |                               |                                     |  |  |  |  |  |
|----------------------------------|------------------------------------------------------------------------------|-------------------------------|-------------------------------------|--|--|--|--|--|
|                                  | При помощи пульта дистанционного управление (далее ПДУ) кнопками стредок /// |                               |                                     |  |  |  |  |  |
|                                  | выберите язык "Русский"                                                      |                               |                                     |  |  |  |  |  |
|                                  | Нажмите центральную кнопку 🕀 для перехода на следующую страницу              |                               |                                     |  |  |  |  |  |
|                                  | налимите центральную кнопку — для перехода на следующую страницу.            |                               |                                     |  |  |  |  |  |
| 👛 L                              | anguage                                                                      |                               |                                     |  |  |  |  |  |
|                                  |                                                                              |                               |                                     |  |  |  |  |  |
| Se                               | elect language.                                                              |                               |                                     |  |  |  |  |  |
|                                  | English                                                                      | Español                       | Български                           |  |  |  |  |  |
|                                  | Nederlands                                                                   | ⊖ Català                      | Suomi                               |  |  |  |  |  |
|                                  | Français                                                                     | Português                     | Oansk                               |  |  |  |  |  |
|                                  |                                                                              | Polski                        | Svenska                             |  |  |  |  |  |
|                                  | Deutsch                                                                      | Česky                         | Norsk                               |  |  |  |  |  |
|                                  | 🕥 Ελληνικά                                                                   | Magyar                        | Slovenčina                          |  |  |  |  |  |
|                                  | Türkçe                                                                       | • Русский                     | Română                              |  |  |  |  |  |
|                                  |                                                                              |                               |                                     |  |  |  |  |  |
|                                  |                                                                              |                               |                                     |  |  |  |  |  |
| 🕂 Se                             | t                                                                            |                               |                                     |  |  |  |  |  |
|                                  |                                                                              |                               |                                     |  |  |  |  |  |
| Шаг №3                           | Выбираем страну.                                                             |                               |                                     |  |  |  |  |  |
|                                  | страну "Россия".                                                             |                               |                                     |  |  |  |  |  |
|                                  | Нажмите центральную                                                          | кнопку 🕀 или стрелку вправо > | лля перехода на сдедующую страницу. |  |  |  |  |  |
|                                  | налате цетральную                                                            |                               | дия перехода на еледующую страницу. |  |  |  |  |  |
| <b>e</b> (                       | Трана                                                                        |                               |                                     |  |  |  |  |  |
|                                  |                                                                              |                               |                                     |  |  |  |  |  |
|                                  |                                                                              |                               |                                     |  |  |  |  |  |
|                                  | Выбер                                                                        | ите страну.                   |                                     |  |  |  |  |  |
|                                  |                                                                              | Ο Ελλάδα                      |                                     |  |  |  |  |  |
|                                  |                                                                              | España                        |                                     |  |  |  |  |  |
|                                  |                                                                              | Portugal                      |                                     |  |  |  |  |  |
|                                  |                                                                              | Polska                        |                                     |  |  |  |  |  |
|                                  |                                                                              | Česká Rep.                    |                                     |  |  |  |  |  |
|                                  |                                                                              | Magyarország                  |                                     |  |  |  |  |  |
|                                  |                                                                              | Россия                        |                                     |  |  |  |  |  |
| •                                |                                                                              | Tocchin                       |                                     |  |  |  |  |  |
|                                  |                                                                              |                               |                                     |  |  |  |  |  |
|                                  |                                                                              |                               |                                     |  |  |  |  |  |
| 🕂 Установка 🗲 Возврат 🔿 Следующ. |                                                                              |                               |                                     |  |  |  |  |  |

| Шаг №4        | Выбираем местоположение.                                                                     |  |  |  |  |
|---------------|----------------------------------------------------------------------------------------------|--|--|--|--|
|               | При помощи ПДУ кнопками стрелок /∧/∨ выберите местоположение "Дом".                          |  |  |  |  |
|               | Нажмите центральную кнопку $\oplus$ или стрелку вправо > для перехода на следующую страницу. |  |  |  |  |
| 💼 M           | естоположение                                                                                |  |  |  |  |
|               |                                                                                              |  |  |  |  |
|               | Выберите местоположение.                                                                     |  |  |  |  |
|               |                                                                                              |  |  |  |  |
|               |                                                                                              |  |  |  |  |
| •             | Дом                                                                                          |  |  |  |  |
|               | ○ Магазин                                                                                    |  |  |  |  |
|               |                                                                                              |  |  |  |  |
|               |                                                                                              |  |  |  |  |
|               |                                                                                              |  |  |  |  |
|               |                                                                                              |  |  |  |  |
| <b>⊕</b> Уста | ановка 📀 Возврат 🔿 Следующ.                                                                  |  |  |  |  |

| Шаг №5   | Начинаем автонастройку.                                                            |  |  |  |
|----------|------------------------------------------------------------------------------------|--|--|--|
|          | На экране появится сообщение "Начать Автонастройку?"                               |  |  |  |
|          | Нажмите на ПДУ центральную кнопку 🕀 или стрелку вправо > для начала автонастройки. |  |  |  |
| <b>:</b> | Автонастройка                                                                      |  |  |  |
|          |                                                                                    |  |  |  |
|          |                                                                                    |  |  |  |
|          |                                                                                    |  |  |  |
|          | Начать Автонастройку?                                                              |  |  |  |
|          |                                                                                    |  |  |  |
|          |                                                                                    |  |  |  |
|          | Начать                                                                             |  |  |  |
|          | Пропуск                                                                            |  |  |  |
|          |                                                                                    |  |  |  |
| 🕀 Ус     | тановка 🗲 Возврат 🔿 Следующ.                                                       |  |  |  |

| Шаг №6 | Выбираем тип подключения.                                                                   |  |  |  |  |  |
|--------|---------------------------------------------------------------------------------------------|--|--|--|--|--|
|        | При помощи ПДУ кнопками стрелок ∧/∨ выберите тип подключения ТВ "Кабель".                   |  |  |  |  |  |
|        | Нажмите центральную кнопку $\oplus$ или стрелку вправо> для перехода на следующую страницу. |  |  |  |  |  |
| 💼 A1   | втопоиск цифр. станций                                                                      |  |  |  |  |  |
|        |                                                                                             |  |  |  |  |  |
|        |                                                                                             |  |  |  |  |  |
|        | Выберите тип подключения ТВ.                                                                |  |  |  |  |  |
| •      | Эфир                                                                                        |  |  |  |  |  |
|        | Кабель                                                                                      |  |  |  |  |  |
|        |                                                                                             |  |  |  |  |  |
|        |                                                                                             |  |  |  |  |  |
|        |                                                                                             |  |  |  |  |  |
| ФУст   | ановка 🗲 Возврат 🔿 Следующ.                                                                 |  |  |  |  |  |

| Шаг №7                           | Настраиваем КТВ.                                                                    |             |  |  |  |  |
|----------------------------------|-------------------------------------------------------------------------------------|-------------|--|--|--|--|
|                                  | При помощи ПДУ кнопками стрелок /∧/∨ выбираем следующие значения:                   |             |  |  |  |  |
|                                  | Тип сканирования → Быстрое сканирование                                             |             |  |  |  |  |
|                                  | Частота → <b>274.000 MHz</b>                                                        |             |  |  |  |  |
|                                  | Код доступа к сети → Авто                                                           |             |  |  |  |  |
|                                  | Тип каналов → Все станции                                                           |             |  |  |  |  |
|                                  | При помощи ПДУ перейдите на кнопку "Начать", затем нажмите центральную кнопку 🕀 или |             |  |  |  |  |
|                                  | стрелку вправо > для перехода на следующую страницу.                                |             |  |  |  |  |
|                                  | Настройка КТВ                                                                       |             |  |  |  |  |
|                                  | Частота                                                                             |             |  |  |  |  |
|                                  | Код доступа к сети                                                                  | Авто        |  |  |  |  |
|                                  | Тип каналов                                                                         | Все станции |  |  |  |  |
|                                  |                                                                                     |             |  |  |  |  |
|                                  |                                                                                     |             |  |  |  |  |
|                                  | Начать                                                                              |             |  |  |  |  |
|                                  |                                                                                     |             |  |  |  |  |
| 34<br>                           |                                                                                     |             |  |  |  |  |
|                                  |                                                                                     |             |  |  |  |  |
| ⊕ Установка < Возврат 🔿 Следующ. |                                                                                     |             |  |  |  |  |

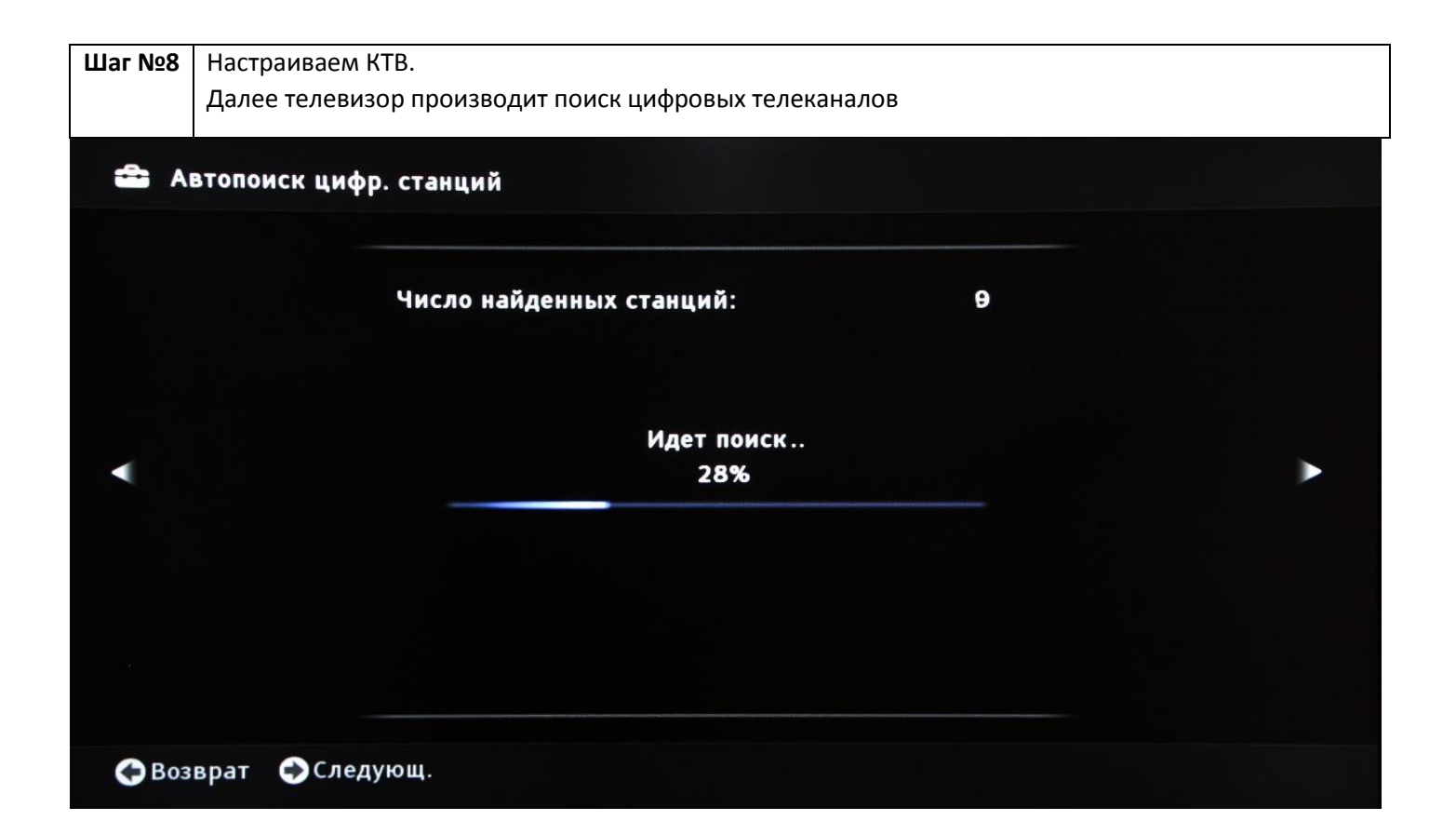

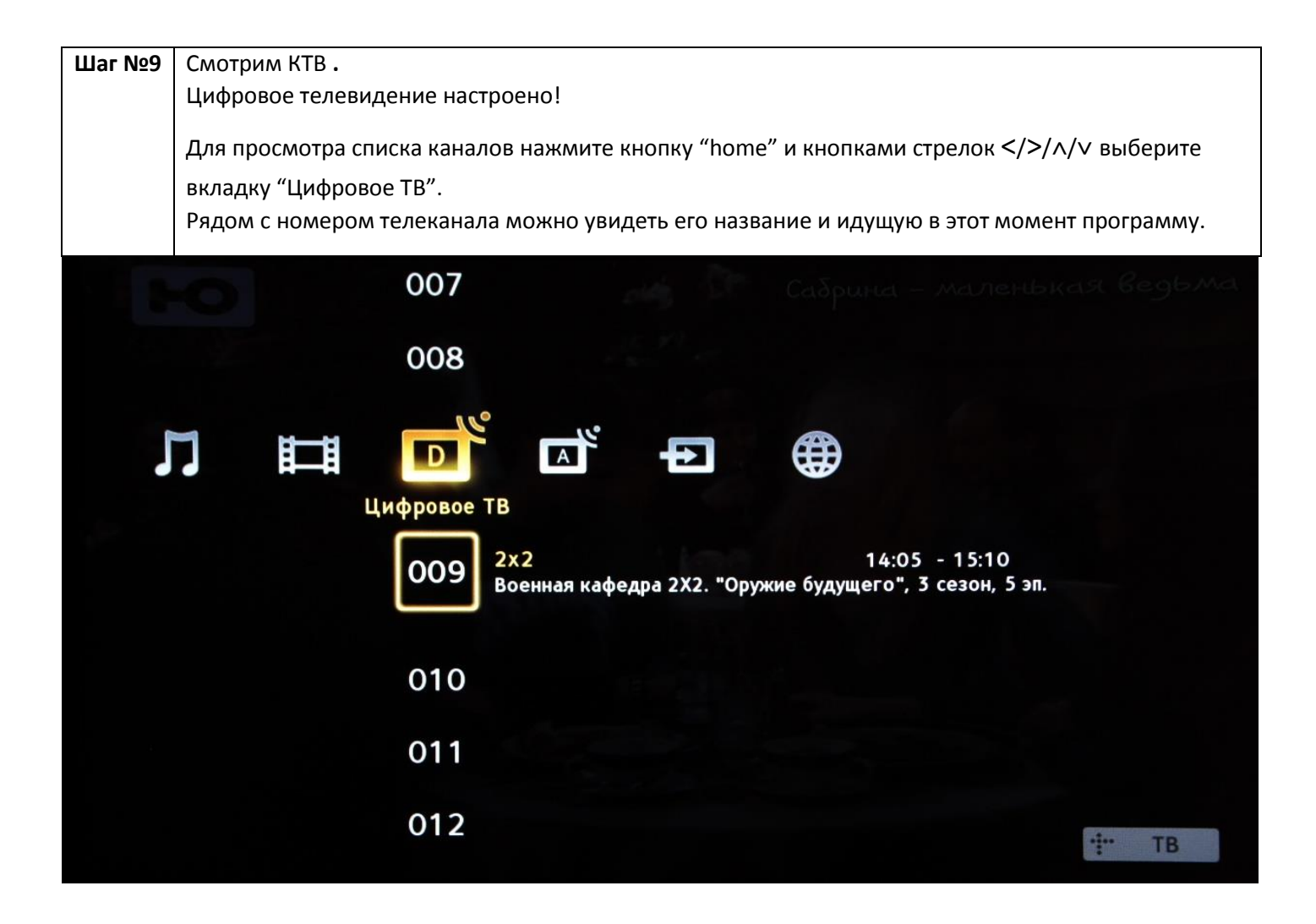